## Outlook Abwesenheitsnotiz VW

1. Klicken Sie auf Datei.

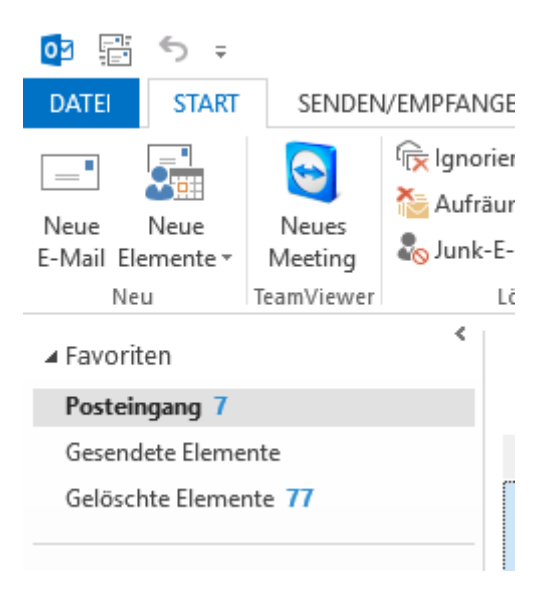

2. Klicken Sie auf Automatische Antworten.

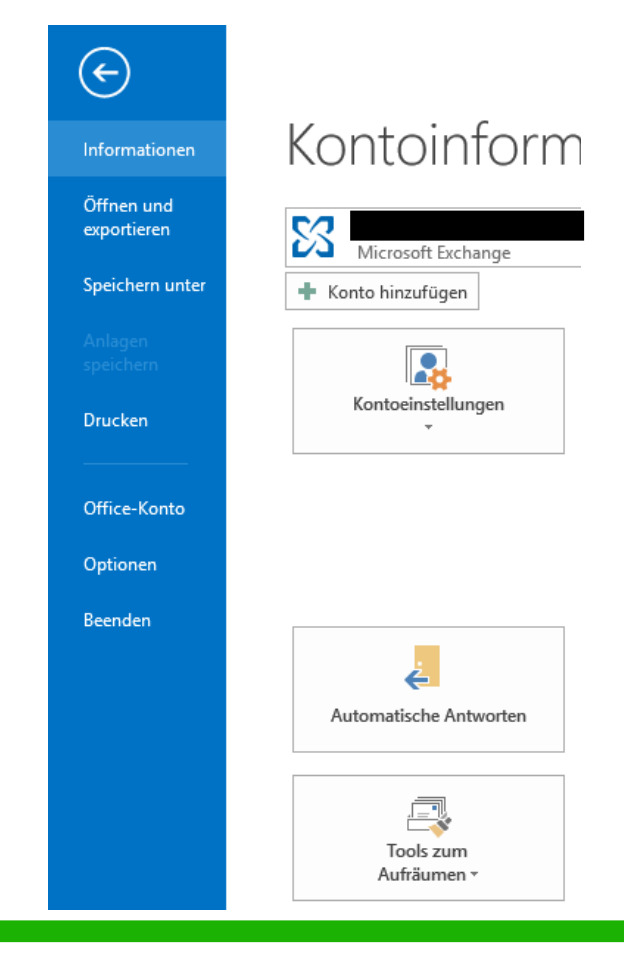

Dateiablage: Y:\VW\IT-Doku\Anleitungen-HCU-Website\E-Mail\Anleitung Outlook Abwesenheitsnotiz VW.docxx Aktualisiert am: 12.09.2019

## Outlook Abwesenheitsnotiz VW

3. Füllen Sie Die Felder nach folgendem Beispiel aus und bestätigen Sie mit OK.

| 🔘 Keine automatischen Antworten senden                                                                                                    |
|----------------------------------------------------------------------------------------------------|
| Automatische Antworten senden                                                                                                    |
| ✓ Nur in diesem Zeitraum senden:                                                                                                    |
| Beginnt: Mi 21.03.2018 🗸 12:00 🗸                                                                                                    |
| Endet: Mo 23.04.2018 v 12:00 v                                                                                                    |
| Automatische Antwort einmal an jeden Absender mit den folgenden Nachrichten senden:                                                                                                    |
| 🦀 Innerhalb meiner Organisation 📀 Außerhalb meiner Organisation (An)                                                                                                    |
| Tahoma 🗸 10 🗸 F K U A 🗄 🗄 🖅 🗺                                                                                                    |
| Guten Tag,                                                                                                    |
| ich bin bis zum XXX nicht an der HCU zu erreichen.                                                                                                    |
| Diese EMail wird nicht gelesen / weitergeleitet.                                                                                                    |
| Freundliche Grüße                                                                                                    |
| Muster                                                                                                    |
| indeel                                                                                                    |
|                                                                                                    |
|                                                                                                    |
|                                                                                                    |
|                                                                                                    |
|                                                                                                    |
| Regeln OK Abbrechen                                                                                                    |
|                                                                                                    |
|                                                                                                    |
| Automatische Antworten senden                                                                                                    |
| Nur in diesem Zeitraum senden:                                                                                                    |
| Beginnt: Mi 21.03.2018 v 12:00 v                                                                                                    |
| Endet: Mo 23.04.2018 V 12:00 V                                                                                                    |
| Automatische Antwert einmal an ieden Absender mit den felgenden Nachrichten senden                                                                                                    |
|                                                                                                    |
| 🦓 Innerhalb meiner Organisation 🥵 Außerhalb meiner Organisation (An)                                                                                                    |
| Automatische Antwort an Personen außerhalb meiner Organisation senden                                                                                                    |
| ○ Nur meine Kontakte                                                                                                    |
|                                                                                                    |
| Iahoma ∨ 8 ∨ F K U A = = = € = ₹                                                                                                    |
| Iahoma $\aleph$ $\aleph$ $F$ $K$ $\underline{U}$ $\underline{A}$ $\underline{c}$ $\underline{c}$ $\underline{c}$ Guten Tag,                                                                                                    |
| Iahoma $\aleph$ $F$ $K$ $\blacksquare$ $\blacksquare$ $\blacksquare$ Guten Tag,       ich bis bis zum YYY, sight an der UCU zu erreichen                                                                                                    |
| Iahoma       8       F $K$ $\underline{M}$ $\underline{M}$ $\underline{K}$ $\underline{M}$ $\underline{K}$ $\underline{M}$ $\underline{K}$ $\underline{M}$ $\underline{K}$ $\underline{M}$ $\underline{K}$ $\underline{M}$ $\underline{K}$ $\underline{M}$ $\underline{K}$ $\underline{M}$ $\underline{K}$ $\underline{K}$ $\underline{M}$ $\underline{K}$ $\underline{K}$ $\underline{K}$ $\underline{M}$ $\underline{K}$ $\underline{K}$ $\underline{M}$ $\underline{K}$ $\underline{K}$ $$                                                                                                    |
| Iahoma       8       F $K$ $\underline{M}$ $\underline{A}$ $\underline{A}$ $$                                                                                                    |
| Iahoma       8       F $K$ $\underline{M}$ $\underline{K}$ $\underline{K}$ $$                                                                                                    |
| Tahoma       8       F       K       L       A       :=       3=       4≡       3≡       4≡       3≡       4≡       3≡       4≡       3≡       4≡       3≡       4≡       3≡       4≡       3≡       4≡       3≡       4≡       3≡       4≡       3≡       4≡       3≡       4≡       4≡       3≡       4≡       4≡       3≡       4≡       4≡       3≡       4≡       4≡       4≡       4≡       4≡       4≡       4≡       4≡       4≡       4≡       4≡       4≡       4≡       4≡       4≡       4≡       4≡       4≡       4≡       4≡       4≡       4≡       4≡       4≡       4≡       4≡       4≡       4≡       4≡       4≡       4≡       4≡       4≡       4≡       4≡       4≡       4≡       4≡       4≡       4≡       4≡       4≡       4≡       4≡       4≡       4≡       4≡       4≡       4≡       4≡       4≡       4≡       4≡       4≡       4≡       4≡       4≡       4≡       4≡       4≡       4≡       4≡       4≡       4≡       4≡       4≡       4≡       4≡       4≡       4≡       4≡       4≡       4≡ <th< td=""></th<>                                                                                                    |
| Tahoma       8       F       K       L       A       :=       3=       4≡       3≡       4≡       3≡       4≡       3≡       4≡       3≡       4≡       3≡       4≡       3≡       4≡       3≡       4≡       3≡       4≡       3≡       4≡       3≡       4≡       3≡       4≡       3≡       4≡       3≡       4≡       3≡       4≡       3≡       4≡       3≡       4≡       3≡       4≡       4≡       3≡       4≡       4≡       3≡       4≡       4≡       4≡       4≡       4≡       4≡       4≡       4≡       4≡       4≡       4≡       4≡       4≡       4≡       4≡       4≡       4≡       4≡       4≡       4≡       4≡       4≡       4≡       4≡       4≡       4≡       4≡       4≡       4≡       4≡       4≡       4≡       4≡       4≡       4≡       4≡       4≡       4≡       4≡       4≡       4≡       4≡       4≡       4≡       4≡       4≡       4≡       4≡       4≡       4≡       4≡       4≡       4≡       4≡       4≡       4≡       4≡       4≡       4≡       4≡       4≡       4≡       4≡       4≡ <th< td=""></th<>                                                                                                    |
| Tahoma       Image: Boost in the second second secon |
| Tahoma       Image: Boost and Boost and Boost |
| Tahoma       8       F       K       K                                                                                                    |
| Tahoma       8       F       K       K                                                                                                    |

2

Dateiablage: Y:\VW\IT-Doku\Anleitungen-HCU-Website\E-Mail\Anleitung Outlook Abwesenheitsnotiz VW.docxx Aktualisiert am: 12.09.2019